スマクラ版バージョン2 介護保険請求システム操作マニュアル

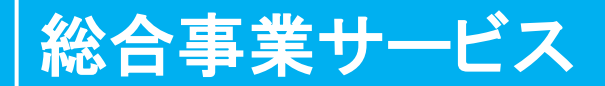

株式会社富士データシステム

## はじめに

本書は、「ちょうじゅ」の介護保険請求システムに関する操作手順書です。

本操作手順書の著作権、その他知的財産権は、株式会社富士データシステムが所有しております。

※ 本操作手順書の取り扱いについては、「ちょうじゅ利用契約書」に定めるとおりといたします。

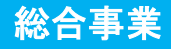

#### 変更履歴

| No | 変更年月日             | 版数  | 変更内容                          |
|----|-------------------|-----|-------------------------------|
| 1  | 平成 27 年 11 月 30 日 | 4.2 | 初版作成                          |
| 2  | 平成 28 年 10 月 11 日 | 4.3 | -                             |
| 3  | 平成 29 年 3月 31 日   | 4.4 | 介護給付費明細書(介護予防ケアマネジメント費)作成手順追加 |

\_\_\_\_\_

- -

------

# 目次

| 1. 养 | 総合事業サービスの流れ                  | <b>5</b> |
|------|------------------------------|----------|
| 1.1  | . 処理フロー                      | <b>5</b> |
| 2. 养 | 総合事業単価マスタの登録                 | 6        |
| 2.1  | . 画面説明                       | .6       |
| 2.2  | . 単価マスタの取込                   | .7       |
| 3. 🗉 | 事業所マスタの登録                    | 9        |
| 3.1  | . 事業所の登録                     | 9        |
| 3.2  | . 総合事業スケジュール IF の設定1         | 1        |
| 4.   | 計画・実績の取込1                    | 2        |
| 4.1  | . 給付計画の作成1                   | 2        |
| 4    | 4.1.1. 給付計画の作成(直接入力)1        | 2        |
| 4    | 4.1.2. 給付計画の作成(算定基礎から取込)1    | 6        |
| 4.2  | 2. 包括・ケアマネジメント事業所の計画を取り込む    | 20       |
| 4.3  | . 現場(記録管理システム)との連携2          | 22       |
| 4    | 4.3.1. 現場(記録管理システム)に計画を書き込む  | 22       |
| 4    | 1.3.2. 現場(記録管理システム)の実績を取り込む2 | 24       |
| 4.4  | . サービス事業所の実績を取り込む2           | 26       |
| 5.   | 支援費の登録                       | 28       |
| 5.1  | . 計画作成時の支援費について              | 29       |
| 5.2  | . 実績入力時の支援費について              | 30       |
| 6.   | 国保請求3                        | 32       |
| 6.1  | . 介護給付費明細書の作成                | 32       |
| 6.2  | . 介護給付費明細書(介護予防ケアマネジメント費)の作成 | 34       |
| 6.3  | . 給付管理票の作成                   | 88       |
| 6.4  | . 伝送データ送出し4                  | 0        |

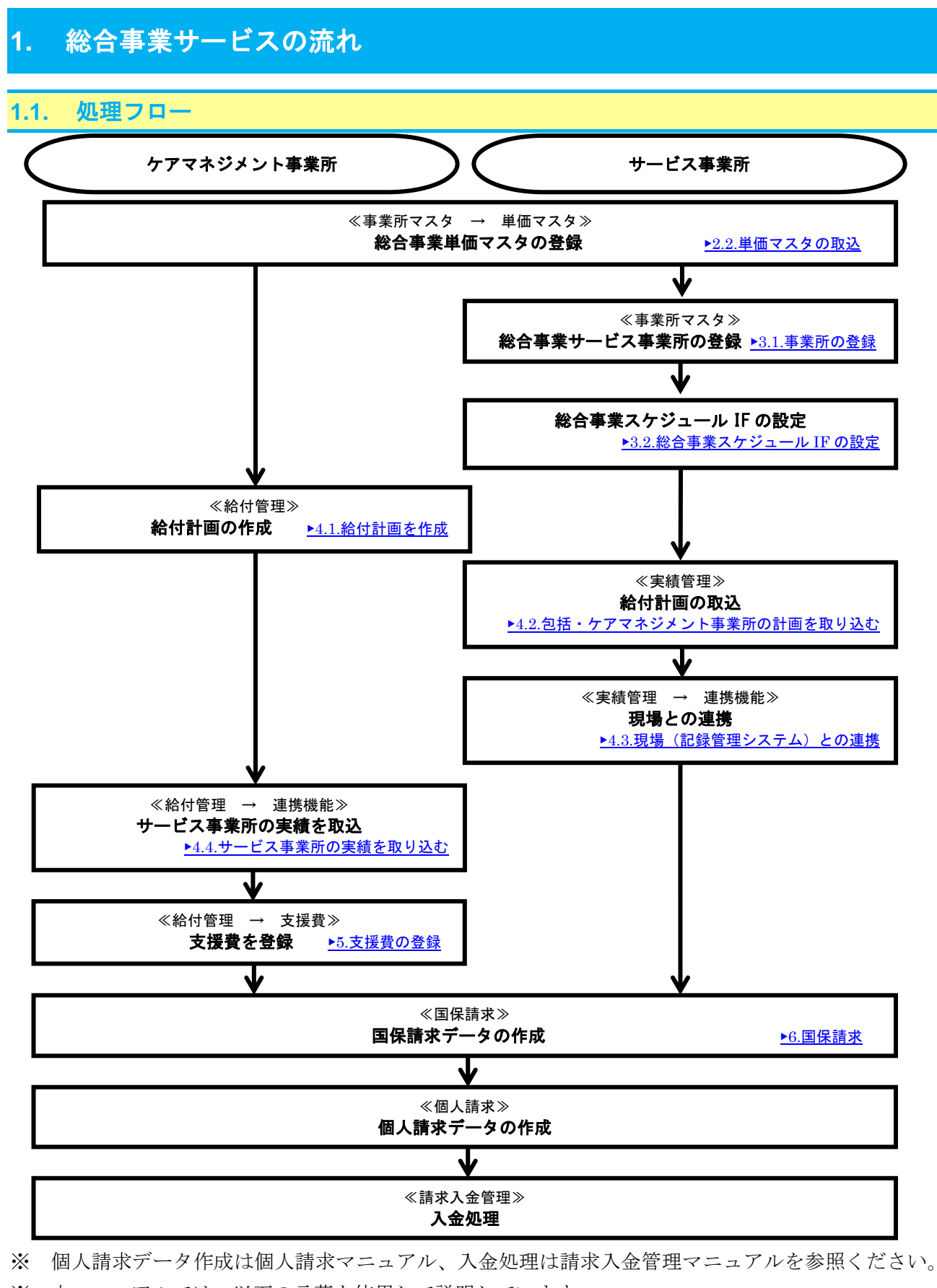

- ※ 本マニュアルでは、以下の言葉を使用して説明しています。
  - 「介護予防・日常生活支援総合事業」⇒「総合事業」

「介護予防支援費/介護予防ケアマネジメント費」⇒「支援費」

2.1.

## 2. 総合事業単価マスタの登録

総合事業サービスをご利用する際は、市区町村が設定した単価マスタを「ちょうじゅ」に取り込む必要 があります。

訪問みなしサービス、通所みなしサービスについては、単価マスタの取込は不要です。

#### 画面説明 💀 単価マスタ取込 (1) 保険者 222109:富士市 EXCEL鍵型 CSV読込 EXCEL読込 保存 閉じる 要支援1受給者実施区分 第定回数 制限日数・回数 制限期間 ť 国保連合会委託区分 加算項目チェック 記記戦 通告報 描述時間 通告報 通告報 通信 加加 日本 加加 加加 加 加加 加加 加加 加加 加加 加加 加加 加加 加加 加加 加加 加加 加加 加加 加加 加加 加加 加加 加加 加加 加加 加加 加加 加加 加加 加加 加加 加加 加加 加加 加加 加加 加加 加加 加加 加加 加加 加加 加加 加加 加加 加加 加加 加加 加加 加加 加加 加加 加加 加加 加加 加加 加加 加加 加加 加加 加加 加加 加加 加加 加 加 加 加加 加加 加加 加加 加加 加加 算位数 算位数 算定 サービス名称 子備項目 作成年月日 2 1 222109 A2 1111 201508 999999 富士訪問独自サービ 222108 A2 1113 201508 999999 富士訪問独自サービ 322108 A2 1113 201508 999999 富士訪問独自サービ 422108 A2 1114 201508 999998 富士訪問独自サービ 522108 A2 1113 201508 999998 富士訪問独自サービ 522108 A2 2113 201508 999998 冨士訪問独自サービ 722108 A2 2113 201508 999998 冨士訪問独自サービ 922108 A2 1211 201508 999998 冨士訪問独自サービ 922108 A2 1211 201508 999998 冨士訪問独自サービ 922108 A2 1211 201508 999998 冨士訪問独自サービ 1222108 A2 1213 201508 999998 冨士訪問独自サービ 1222108 A2 1215 999998 冨士訪問独自サービ 1222108 A2 1215 999998 冨士訪問独自サービ 12221 20151020 20151020 20151020 20151020 20151020 20151020 1168 818 1051 736 38 27 34 24 2335 1635 2102 1472 77 20151020 20151020 20151020 20151020 20151020 20151020 20151020 20151020 20151020 (4) 這加 複写 削除 行番 項番 86 8 首定単位 項目名 エラー/確認内容 8 須項目が入力されていませ 3

| 項番 | 区分           | 項目         | 説明                           |
|----|--------------|------------|------------------------------|
| 1  | 保険者選択        |            | 単価取込対象となる保険者を選択します。          |
| 2  | 単価情報エリア      |            | 単価の情報を表示します。                 |
|    | エラー情報エリ<br>ア | 行番         | エラーとなっているデータの行番号を表示します。      |
| 3  |              | 項番/項目名     | エラーとなっているデータの項目番号/項目名を表示します。 |
|    |              | エラー内容/確認内容 | エラー内容を表示します。                 |
|    | 操作ボタン        | 追加         | 単価情報を追加します。                  |
|    |              | 複写         | 単価情報を複写します。                  |
|    |              | 削除         | 単価情報を削除します。                  |
|    |              | EXCEL 雛型   | 単価マスタ登録用の EXCEL シートを出力します。   |
| 4  |              | CSV 読込     | CSV形式の単価マスタを取り込みます。          |
|    |              | EXCEL 読込   | EXCEL 形式の単価マスタを取り込みます。       |
|    |              | 保存         | 取り込んだ単価マスタを保存します。            |
|    |              | 閉じる        | 単価マスタ取込画面を閉じます。              |

4

#### 2.2. 単価マスタの取込

市区町村から配付された単価データを「ちょうじゅ」に取り込みます。 操作手順 画面 ① 単価マスタ取込画面を表示します。 【マスタ管理②>事業所マスタ】 ■ 【スマクラ版(V2)】記録システム V5.15.1.6 【デイワービλ MV1.8.0.0:富士一部】 ・操作種類[書込:承認:E マスタ管理②>事業所マスタの「単価マス 総 🧞 7.5/管理② 🙆 👷 バージョン情報 😽 最新表示 🛛 🔜 全保存 🛛 🔎 記錄検索 🛛 💩 印刷 🛛 🔞 ▲ 組織?23
 全て表示 外国动物 1 97111-732 テ゚フォルト記録組織 ŧň'仙環境設定 タ」ボタン、もしくは、請求業務管理>事 
 ✓ <u>111(XX</u>

 <u>117:通防型サービス(独目</u>

 住新 
 リビン(預約)
 事業所番号
 指
 指定
 事業所名略
 (探検者書号)
 (探検者書号)
 (探検者書号)
 (探検者
 (採検者
 通防型サービス(独自/)2015052615
 (01)
 事業
 通防型中<ビス(独自/)2015052615</th>
 (01)
 事業
 通防型中<ビス(独自/)2015052615</th>
 (01)
 事業
 通防型中<ビス(独自/)2015052615</th>
 (01)
 事業
 (通防型中
 第二/2015052615
 (01)
 事業
 (01)
 第三/2015052615
 (01)
 第三/2015052615
 (01)
 第三/2015052615
 (01)
 第三/2015052615
 (01)
 第三/2015052615
 (01)
 第三/2015052615
 (01)
 第三/2015052615
 (01)
 第三/2015052615
 (01)
 第三/2015052615
 (01)
 第三/2015052615
 (01)
 第三/2015052615
 (01)
 第三/2015052615
 (01)
 第三/2015052615
 (01)
 第三/2015052615
 (01)
 第三/2015052615
 (01)
 第三/2015052615
 (01)
 第三/2015052615
 (01)
 第三/2015052615
 (01)
 第三/2015052615
 (01)
 (01)
 (01)
 (01)
 (01)
 (01)
 (01)
 (01)
 (01)
 (01)
 (01)
 (01)
 (01)
 (01)
 (01)
 (01)
 (01) 業所マスタの「単価マスタ」ファンクショ 78.82 AUK R 単価マスタ ンを起動します。 保存 ALS- $(\mathbf{1})$ 実費一覧 - 体制一覧 事業所情報 諸求項目 加算イルフェース ※ 請求業務管理で事業所マスタを表示する **管理情報** \*ビス種別 通所型サービス(独自/定率) 事業所体制 居宅介護支援専 
 ○ an em 2 (4) 特f Det Teacher and

 登録
 公須
 体制項目
 体制

 マ
 必須
 地域区分
 その他

 ・
 地域区分
 その他
 連用開始年月日 連用終了年月日 未定 ▼ 2015年05月28日 ▼ <u>年月</u>日 ▼ ▼ 年月日 ▼ ▼ 事業所番号 2015052615 指定番号 01 ためには、設定が必要です。 指定等区分 総合事業 ▼ 「 男53/(事業所 事業所情報 市区町村 44202 別府市 □ 使用しない ▶事業所マスタマニュアル>5.3.請求業務管 法人名 法人 富士 
 事業所名が
 70%379 70°

 事業所名
 通所定率 富士サービス
 理でのメニュー起動 -事業所名略 │ 通所定率 富士サービス 郵便番号 -FAX TEL 🛛 住所 備考 ☑ 過去の体制非表示 体制麦更 【請求業務管理>事業所マスタ】 🔺 【スマクラ版(V2)】介護保険請求システム V5.15.1.6 【ディテービス MV1.8.0.0:富士一郎】 🙈 📚 請求業務管理 🙆 👷 事業所 通所介護 富士園 (通所介護) • • ▶ 📑 平成27年 11月 🔌 🍕 🔜全保存 🔎 🍓 🔞 
 ● Text
 ● Text
 ● Text
 ● Text
 ● Text
 ● Text
 ● Text
 ● Text
 ● Text
 ● Text
 ● Text
 ● Text
 ● Text
 ● Text
 ● Text
 ● Text
 ● Text
 ● Text
 ● Text
 ● Text
 ● Text
 ● Text
 ● Text
 ● Text
 ● Text
 ● Text
 ● Text
 ● Text
 ● Text
 ● Text
 ● Text
 ● Text
 ● Text
 ● Text
 ● Text
 ● Text
 ● Text
 ● Text
 ● Text
 ● Text
 ● Text
 ● Text
 ● Text
 ● Text
 ● Text
 ● Text
 ● Text
 ● Text
 ● Text
 ● Text
 ● Text
 ● Text
 ● Text
 ● Text
 ● Text
 ● Text
 ● Text
 ● Text
 ● Text
 ● Text
 ● Text
 ● Text
 ● Text
 ● Text
 ● Text
 ● Text
 ● Text
 ● Text
 ● Text
 ● Text
 ● Text
 ● Text
 ● Text
 ● Text
 ● Text
 ● Text
 ● Text
 ● Text
 ● Text
 ● Text
 ● Text
 ● Text
 ● Text
 ● Text
 ● Tex 事業所マスタ 個人請求 請求入金管理 ▲本議報
▲本議報 (市区町村) 💽 全て表示 住所 複製 **AUR**® 保存 事業所情報 請求項目 加宣イパフェース #7/11年10日 / 30月77月27日 管理情報 ♪ビン類別 | 通所型サービス(独自/定率) 事業所体制 居宅介護支援専門員 個別設定 | 以九設定 | 2013052615 指定番号 01 指定等区分 総合事変 ・ 「 55小事業所 事業所情報 市区町村 44202 即将市 \_年\_月\_日 ▼ ▽ \_年\_月\_日 ▼ ▽ □ 使用しない 法人名 法人 富士 事業所名計 ワウショミナシ フシ → 事業所名 通所定率 富士サービス 事業所名略 通所定率 富士サービス (1)TEL [ FAX 郵便番号 住所 単価マスタ 福祉用具マスタ 備者 ☑ 過去の体制非表示 体制麦更 実費一覧 体制一覧 地域区分 更新履歴 福祉用具729 単価マスタ取込画面が表示されます。  $\triangleright$ 単価マスタ目 EXCEL額型 CSY読込 EXCEL読込 保存 閉じる 保険者 . [ ② 取込対象となる保険者を選択します。 第定部 算定回激则 保険者 追月 子儀酒日 「保険者」ボタンをクリックし、都道府県 2 選択画面から対象の保険者を選択します。 都道府県選択 市区町村「 都道府県 市区町村 ⊐-ド 221036 ٠ 都1 千葉県 静图市達水区 221036 静岡市清水区 221356 浜松市北区 221366 浜松市浜北区 222034 沼津市 222059 熱潤市 222075 富士宮市 222083 伊東市 222093 島田市 222091 島田市 千葉県 神奈川県 静岡県 大分県 8加 | 複写 (78 I88 27 
 222091
 島田市

 222109
 富士市

 222117
 磐田市

 222125
 焼津市

 222133
 掛川市

 222141
 藤枝市
 222158 御殿場市 袋井市 222166 -確定 10

![](_page_7_Figure_1.jpeg)

## 3. 事業所マスタの登録

総合事業の事業所を登録します。

ケアマネジメント事業所は、「介護予防支援事業所」として登録済の場合は、新たに登録する必要はあ りません。

| 3.1. 事業所の登録                                                                   |                                                                                                    |
|-------------------------------------------------------------------------------|----------------------------------------------------------------------------------------------------|
| 事業所を新しく登録します。                                                                 |                                                                                                    |
| 操作手順                                                                          | 画面                                                                                                    |
| ① 「新規登録」ボタンをクリックします。                                                          | 全て表示<br><u> 14.14.14.74.15.25.16.16.27.25.25.9</u><br><u> 14.14.15.25.16.15.27.16.16.27.16.16.27.16.16.27.16.16.27.16.16.27.17.16.27.17.16.27.17.17.17.17.17.17.17.17.17.17.17.17.17</u>                                                                                                    |
| <ul> <li>サービス種別選択画面が表示されます。</li> <li>② サービス種別を選択し、「確定」ボタンをクリックします。</li> </ul> | サービス電気温泉           日本主流を探しる事業サービス           1         サービス2831           1         日本主流を探しる事業サービス           1         日本主流を探していたい           2         日本主流を描していたいたい           2         日本主流を描していたいたい           3         日本主流を描していたいたい           3         日本主流を描していたいたい           4         日本主流を描していたいたい           3         日本主流を描していたいたい           4         日本主流を描していたいたいたい           4         日本主流を描していたいたいたいたい           4         日本主流を描していたいたいたいたい |
| ※「日常生活支援総合事業サービス」でフィ<br>ルタすると選択が容易に行えます。                                      |                                                                                                    |
| <ul> <li>基本情報の入力を行います。</li> </ul>                                             |                                                                                                    |
| ③ 管理情報に事業所番号等を入力します。                                                          | 事業所情報     請求項目     加算(か)2-ス       管理情報     *ビス種別     前問型サービス(独自/定率)                                                                                                    |
| ※ 指定番号には、「00」を入力してくだ<br>さい。サテライト施設・事業所の場合は、                                   | ●集所番号 22A2100002 指定番号 00<br>指定等区分 総合事業 ■ 「 サテライト事業所 「 使用しない<br>■業所情報<br>市区町村   22210 富士市                                                                                                    |
| サテライト事業所チェックボックスに                                                             | 注人名           事業所名が         '999aテイリンワサービス アセン                                                                                                    |
| レ点を入れた上で、「01」「02」の枝<br>番を入力してください。                                            | 事業所名     通所定率サービス あやめ       事業所名略     通所定率サービス あやめ       郵便番号     429 - 9393       住所     師同県富士市 1 - 11                                                                                                    |
| ※ 指定等区分は「総合事業」を選択します。                                                         |                                                                                                    |
| ④ 事業所情報に名称、住所等を入力します。                                                         |                                                                                                    |
| 市区町村は市区町村マスタでの登録が反<br>いされます                                                   |                                                                                                    |
| ************************************                                          |                                                                                                    |
| には反映されません。                                                                    |                                                                                                    |

----

|        | 操作手順                                                                            | 画面                                                                                                    |
|--------|---------------------------------------------------------------------------------|----------------------------------------------------------------------------------------------------|
| ><br>5 | 事業所体制の登録を行います。<br>登録する体制の「登録」欄にチェックを入<br>れ、「体制」「適用開始年月日」を設定しま<br>す。             |                                                                                                    |
| *      | 地域単価を登録する場合は、「体制」欄を<br>ダブルクリックし、直接地域単価を入力し<br>てください。                            |                                                                                                    |
| A ()   | 住所地特例の保険者と施設所在地保険者<br>の地域単価が異なる場合、個別設定タブの<br>地域単価欄を登録します。                       | 事業所(4)     居宅介護支援等門負     108/282     37.1452       医療對貧味の初期値を設定する     「日(0:100 寸) ~ [0:00 寸]       「サビソ道定差準を設定する     「0:000 寸] ~ [0:00 寸]       「サビソ道定差準を設定する     「0:000 寸] ~ [0:00 寸]       「10:000 ~ [0:00 寸] ~ [0:00 ~ [0:00 寸]       「10:000 ~ [0:00 ~ ] ~ [0:00 ~ [0:00 寸]       「10:000 ~ [0:00 ~ [0:00 ~ ]]       「10:000 ~ [0:00 ~ ] ~ [0:00 ~ [0:00 ~ ]]       「10:000 ~ [0:00 ~ ] ~ [0:00 ~ ]       「10:000 ~ [0:00 ~ ] ~ [0:00 ~ ]       「10:000 ~ [0:00 ~ ] ~ [0:00 ~ ]       「10:000 ~ ] ~ [0:00 ~ ]       「10:000 ~ ] ~ [0:00 ~ ]       「10:000 ~ ] ~ [0:00 ~ ]       「10:00 ~ ] ~ [0:00 ~ ]       「10:00 ~ ] ~ [0:00 ~ ]       「10:00 ~ ] ~ [0:00 ~ ]       「10:00 ~ ] ~ [0:00 ~ ]       「10:00 ~ ] ~ [0:00 ~ ]       「10:00 ~ ] ~ [0:00 ~ ]       「10:00 ~ ] ~ [0:00 ~ ]       「10:00 ~ ] ~ [0:00 ~ ]       「10:00 ~ ] ~ [0:00 ~ ]       「10:00 ~ ] ~ [0:00 ~ ]       「10:00 ~ ] ~ [0:00 ~ ]       「10:00 ~ ] ~ [0:00 ~ ]       「10:00 ~ ] ~ [0:00 ~ ]       「10:00 ~ ] ~ [0:00 ~ ]       「10:00 ~ ] ~ [0:00 ~ ]       「10:00 ~ ] ~ [0:00 ~ ]       「10:00 ~ ] ~ [0:00 ~ ]       「10:00 ~ ] ~ [0:00 ~ ]       「10:00 ~ ] ~ [0:00 ~ ]       「10:00 ~ ] ~ [0:00 ~ ]       「10:00 ~ ] ~ [0:00 ~ ]       「10:00 ~ ] ~ [0:00 ~ ] |
| (6)    | 「追加」ボタンをクリックします。                                                                | 福足給付計会外表記<br>割: 居住教(実数) ※ 左記 『実数語 の語声を実更することができます<br>※ここでの原因設定 (編は、環境設定の設定性より優先さ<br>地域単価<br>(編集) 地域単価<br>周期<br>用原<br>日本地区数者の地域単価と<br>特別の保険者の地域単価<br>場合に設定して下さい                                                                                                    |
| > (7)  | 地域単価欄に1行追加されます。<br>追加された行の「□」ボタンをクリックし<br>ます。<br>都道府県選択画面から住所地特例の保険<br>者を選択します。 | 事業所作利       個子会介摘支損害時間       個型協士       32.45定         「       【使機管理中の70期積を支援定する」       [100:00]       [100:00]         「       」       [100:00]       [100:00]         「       」       [100:00]       [100:00]         「       」       [100:00]       [100:00]       [100:00]         「       」       」       [100:00]       [100:00]       [100:00]         」       」       」       」       」       」       」         」       」       」       」       」       」       」       」       」       」       」       」       」       」       」       」       」       」       」       」       」       」       」       」       」       」       」       」       」       」       」       」       」       」       」       」       」       」       」       」       」       」       」       」       」       」       」       」       」       」       」       」       …       …       …       …       …       …       …       …       …       …       …       …       …       …       …       …       …       …                                                                                                    |
| 8      | 保険者欄に選択した保険者が表示されま<br>す。<br>「地域単価」欄をダブルクリックし、地域<br>単価を直接入力します。                  |                                                                                                    |
| 9<br>* | 「保存」ボタンをクリックします。<br>システム設定タブ>関連ユニット設定は、<br>FDS で行います。                           | 全て表示<br>「A7:通所型サービス(独自/定正」「関連事業所のみ表示「使用しない事業所も表示」<br>「市区町(付)」<br><u> またで近期</u><br>調売型サービス(独自/に回転)<br>「市区町(付)」                                                                                                    |

#### 3.2. 総合事業スケジュール IF の設定

事業所の登録、単価の取込が終了後、スケジュール IF の設定を行います。 設定は FDS で行いますので、サポート宛てにご連絡ください。

# 4. 計画・実績の取込

総合事業の給付計画の作成、記録管理システムからの実績の取込を行います。

#### 4.1. 給付計画の作成

包括・ケアマネジメント事業所にて、給付計画を作成します。

#### 4.1.1. 給付計画の作成(直接入力)

給付管理画面にて、直接、給付計画を作成します。

| 操作手順                                                                                                    | 画面                          |
|----------------------------------------------------------------------------------------------------|-----------------------------|
| <ol> <li>給付管理で、「サービス追加」ボタンをク<br/>リックします。</li> </ol>                                                        | C 認知法 C 申請中<br>描述:          |
| ▶ 事業所選択画面が表示されます。                                                                                          | 「日常生活支援総合事業サービス」で           |
| ② サービス種別、サービス事業所を選択しま                                                                                      | フィルタするとサービスの選択が容<br>易にできます。 |
| す。<br>※ 「日常生活支援総合事業サービス」でフィ<br>ルタすると総合事業のサービスのみ表示<br>されます。<br>※ 登録していない事業所を設定する場合は、<br>「事業所マスタ編集」ボタンから登録が可 |                             |
| 能です。<br>▶ 其木信却>4 8 東業研ダイアログから東業                                                                            |                             |
| ・ 巫平 旧和 イキ・ロ・ 尹 未 川 クイ ノ ロク から 尹 未<br>所情報を編集する                                                             |                             |
| <ol> <li>「確定」ボタンをクリックします。</li> </ol>                                                                       |                             |

![](_page_12_Figure_1.jpeg)

![](_page_13_Figure_1.jpeg)

| 操作手順                                                                                                    | 画面                                                                                                    |
|----------------------------------------------------------------------------------------------------|----------------------------------------------------------------------------------------------------|
| 「インフォーマルサービス追加」 ボタンを<br>クリック しインフォーマルサービスを追<br>加します。                                                      | PC (2010)用素       10月第(91点)       支援後       6411921       2010 H0 10 10 10 10 11 12 13 14 16 10 17 11 19 20 12 20 24 25 26 27 22 23 0         開始       サージス名       事業所名       田田       10 200 94 100 56 00 10 10 10 11 12 13 14 16 10 17 11 19 20 12 24 25 26 27 22 23 0       1         10:000       宣士市力防護所書       通用定車       日       1 1       1 1       1 1       1 1       1 1       1 1       1 1       1 1       1 1       1 1       1 1       1 1       1 1       1 1       1 1       1 1       1 1       1 1       1 1       1 1       1 1       1 1       1 1       1 1       1 1       1 1       1 1       1 1       1 1       1 1       1 1       1 1       1 1       1 1       1 1       1 1       1 1       1 1       1 1       1 1       1 1       1 1       1 1       1 1       1 1       1 1       1 1       1 1       1 1       1 1       1 1       1 1       1 1       1 1       1 1       1 1       1 1       1 1       1 1       1 1       1 1       1 1       1 1       1 1       1 1       1 1       1 1       1 1       1 1       1 1       1 1       1 1       1 1       1 1       1 1       1 1       1 1       1 1       1 1       1 1 |
| 詳細を変更します。<br>包括でインフォーマルサービスを追加し<br>た場合、事業所欄は空欄になります。<br>「事業所」ボタンをクリックし対象の事業<br>所を設定します。<br>計画行に「1」を入力します。 | Pと次日開露         印用用案(P)(表)         支援機         給付管理業         週間計画         全ての事業所          主力小少           開除         リービス名         事業所名         日         0000(20)(0)(0)(0)(0)(0)(0)(0)(0)(0)(0)(0)(0)(0                                                                                                    |
| 「計画作成済」にチェックを入れます。                                                                                        | C 記述法 C 単語中 清水花子 居宅: 居宅分譲装損 3<5 (作成状況 ●計画作販売 下 実成入功法 「 国保諾求しない     F** 740月累 利用馬(5)表) 表現数 約付管理 □ 1000 00 00 00 00 00 00 00 00 00 00 00 0                                                                                                    |

#### 4.1.2. 給付計画の作成(算定基礎から取込)

事前に算定基礎に登録した給付計画を取り込みます。

![](_page_15_Figure_3.jpeg)

![](_page_16_Figure_1.jpeg)

|    | 操作手順                                                                       | 画面                                                                                                    |
|----|----------------------------------------------------------------------------|----------------------------------------------------------------------------------------------------|
|    | 「実費追加」ボタンをクリックし、実費サ<br>ービス画面から実費を追加します。                                    | 基本は結     其サービス     成点信組     入退所信用     度をサービス     毛線/傍楽       日間     日     -     -     -     -       1000     日     日     -     -     -       1000     日     日     -     -     -       1000     日     日     -     -     -       1000     日     日     -     -     -       1000     日     (7)     1     -     -       1000     日     (7)     (7)     (7)     1       1000     日     (7)     (7)     (7)     (7)       1000     日     (7)     (7)     (7)     (7)       1000     日     (7)     (7)     (7)     (7)       1000     日     (7)     (7)     (7)     (7)       1000     日     (7)     (7)     (7)     (7)       1000     日     (7)     (7)     (7)     (7)       1000     日     (7)     (7)     (7)     (7)       1000     日     (7)     (7)     (7)     (7)       1000     日     (7)     (7)     (7)     (7)       1000     日     (7)     (7)     (7)     (7)                                                                                                    |
| 8  | サービス詳細・利用日を設定します。                                                          | 10001 日常生活者     100:00 1 00:00 1 全額自己発担     1 サービス利用部に算定     1 サービス利用部に算定     1 サービス利用部に算     1 サービス利用部に算     1 サービス利用部に算定     1 サービス利用部に算     1 サービス利用部に算     1 サービス利用部に算     1 サービス利用部に算     1 サービス利用部に算     1 サービス利用部に算     1 サービス利用部に算     1 サービス利用部に算     1 サービス利用部に算     1 サービス利用部に算     1 サービス利用部に算     1 サービス利用部に算     1 サービス利用部に算     1 サービス利用部に算     1 サービス利用     1 サービス利用     1 サービス利用     1 サービス利用     1 サービス利用     1 サービス利用     1 サービス利用     1 サービス利用     1 サービス利用     1 サービス利用     1 サービス利用     1 サービス     1 サービス利用     1 サービス     1 サービス |
| 9  | 「インフォーマルサービス追加」 ボタンを<br>クリックしインフォーマルサービスを追<br>加します。                        | 基本信頼         技術大法         介積得疑情報         公費情報         算定差望         補足給付         決先結報         入通所信用         居宅サービス         老健/ 穿麦           時間         区分         コード         サービス名         単位/単価         事業所名         算定方法         月         火         水         木         全         日         -         1         -         -         -         -         -         -         -         -         -         -         -         -         -         -         -         -         -         -         -         -         -         -         -         -         -         -         -         -         -         -         -         -         -         -         -         -         -         -         -         -         -         -         -         -         -         -         -         -         -         -         -         -         -         -         -         -         -         -         -         -         -         -         -         -         -         -         -         -         -         -         -         -         -         -         -         -         -         -                                                                                                    |
| *  | 包括でインフォーマルサービスを追加し<br>た場合、事業所欄は空欄になります。<br>「事業所」ボタンをクリックし対象の事業<br>所を設定します。 |                                                                                                    |
| 10 | サービス詳細・利用日を設定します。                                                          | 基本16401         読水方法         介護(報件価値         公費/1640         加速差4位         地区估付         送先信付         送先信付         込息所価値         高速ホテレ         2         2         2         2         2         2         2         2         2         2         2         2         2         2         2         2         2         2         2         2         2         2         2         2         2         2         2         2         2         2         2         2         2         2         2         2         2         2         2         2         2         2         2         2         2         2         2         2         2         2         2         2         2         2         2         2         2         2         2         2         2         2         2         2         2         2         2         2         2         2         2         2         2         2         2         2         2         2         2         2         2         2         2         2         2         2         2         2         2         2         2 <th2< th="">         2         <th2< th=""> <th2< td="" th2<=""></th2<></th2<></th2<>                                                                                                    |
|    |                                                                            | 加速の     加速の     東京市     東京市       東京     東京                                                                                                    |

![](_page_18_Figure_1.jpeg)

#### 4.2. 包括・ケアマネジメント事業所の計画を取り込む

ネットワーク内の「ちょうじゅ」を使用している包括・ケアマネジメント事業所が作成した給付計画を、 サービス事業所の計画として取り込みます。

この機能は、事前に<u>包括・ケアマネジメント事業所にて計画作成が終了していることを確認</u>してから行ってください。

|   | 操作手順                                                  | 画面                                                                                                    |
|---|-------------------------------------------------------|----------------------------------------------------------------------------------------------------|
| 1 | 実績管理>連携機能ファンクションをク<br>リックします。                         | ●         ●         ●         ●         ●         ●         ●         ●         ●         ●         ●         ●         ●         ●         ●         ●         ●         ●         ●         ●         ●         ●         ●         ●         ●         ●         ●         ●         ●         ●         ●         ●         ●         ●         ●         ●         ●         ●         ●         ●         ●         ●         ●         ●         ●         ●         ●         ●         ●         ●         ●         ●         ●         ●         ●         ●         ●         ●         ●         ●         ●         ●         ●         ●         ●         ●         ●         ●         ●         ●         ●         ●         ●         ●         ●         ●         ●         ●         ●         ●         ●         ●         ●         ●         ●         ●         ●         ●         ●         ●         ●         ●         ●         ●         ●         ●         ●         ●         ●         ●         ●         ●         ●         ●         ●         ●         ●                    |
|   |                                                       | 連携機能                                                                                                    |
| ٨ | 連携機能画面が表示されます。                                        | 違携機能<br>連携機能を選択してください。                                                                                                    |
| 2 | 「居宅介護支援事業所の計画データを取<br>り込む」を選択します。<br>「次へ」ボタンをクリックします。 | B宅・介護予防支援事業所の<br>計画データを取り込む          ・ 計画データ<br>・ 一         B宅介護支援事業所の<br>計画データを取り込む          ・ 計画データ<br>・ 少<br>・ ご<br>・ の<br>・ 一         B宅介護          ・ 所と介護予防支援事業所の連携<br>・ 所と介護予防支援事業所の連携<br>・ 気託連携          C          ・ 居宅介護支援の計画を取り込む             ・ 居宅介護支援の計画を取り込む           ・ の<br>・ 計画データ<br>・ の<br>・ の |
|   |                                                       | <ul> <li>○居宅介護支援の実績を取り込む</li> <li>○ 環境でより、 (第一)</li> <li>○ 環境に計画を書き込む</li> <li>○ 環場の実績を取り込む</li> <li>○ 環場の実績を取り込む</li> <li>○ 環場の実績を取り込む</li> <li>○ 環場の実績を取り込む</li> <li>○ 環場の実績を取り込む</li> <li>○ 環場の実績を取り込む</li> </ul>                                                                                                    |
| > | 対象者一覧が表示されます。                                         | 連携機能<br>対象者を選択して下さい。                                                                                                    |
| 4 | 取り込む対象者を選択します。                                        | 期間 2015年11月01日 _ ~ 2015年11月30日 _ ← 実績管理データから月間計画へ展開<br>当日に設定 ← 実績管理データから月間計画へ展開<br>○ 算定基程データから週間計画へ展開<br>展開 刊用音名 (専介課度) ↓ 拉定明間 (居宅:予防支援事業所) ↓ [(ケアマネ) ↓ ▲                                                                                                    |
| 5 | 「次へ」ボタンをクリックします。                                      | 日本10 日本10 日本10 日本10 日本10 日本10 日本10 日                                                                                                    |

![](_page_20_Figure_1.jpeg)

4.3. 現場(記録管理システム)との連携

#### 4.3.1. 現場(記録管理システム)に計画を書き込む

請求システムで作成した計画を記録管理システムに書き込みます。

この機能をご利用いただくには事前に総合事業スケジュール IF の設定を行う必要があります。

![](_page_21_Figure_5.jpeg)

![](_page_22_Figure_1.jpeg)

#### 4.3.2. 現場(記録管理システム)の実績を取り込む

| 記翊 | 省理システムで入力している実績ナー             | タを一招で取り込みます。                                                                                                    |
|----|-------------------------------|----------------------------------------------------------------------------------------------------|
|    | 操作手順                          | 画面                                                                                                    |
| 1  | 実績管理>連携機能ファンクションをク<br>リックします。 | **     #     #     #     #     #     #     #     #     #     #     #     #     #     #     #     #     #     #     #     #     #     #     #     #     #     #     #     #     #     #     #     #     #     #     #     #     #     #     #     #     #     #     #     #     #     #     #     #     #     #     #     #     #     #     #     #     #     #     #     #     #     #     #     #     #     #     #     #     #     #     #     #     #     #     #     #     #     #     #     #     #     #     #     #     #     #     #     #     #     #     #     #     #     #     #     #     #     #     #     #     #     #     #     #     #     #     #     #     #     #     #     #     #     #     #     #     #     #     #     #     #     #     #     #     #     #     #     #     #     #     #     #     #     #     #     #     #     #     #     #     #     #     #     #     #     #     #     #     #     #     #     #     #     #     #     #     #     #     #     #     #     #     #     #     #     #     #     #     #     #     #     #     #     #     #     #     #     #     #     #     #     #     #     #     #     #     #     #     #     #     #     #     #     #     #     #     #     #     #     #     #     #     #     #     #     #     #     #     #     #     #     #     #     #     #     #     #     #     #     #     #     #     #     #     #     #     #     #     #     #     #     #     #     #     #     #     #     #     #     #     #     #     #     #     #     #     #     #     #     #     #     #     #     #     #     #     #     #     #     #     #     #     #     #     #     #     #     #     #     #     #     #     #     #     #     #     #     #     #     #     #     #     #     #     #     #     #     #     #     #     #     #     #     #     #     #     #     #     #     #     #     #     #     #     #     #     #     #     #     #     #     #     #     #     #     #     #     #     #     #     #     #     #     #     #     #     #     #     #     #     #     #     #     #     #     #     #     #     # |
| A  | 連携機能画面が表示されます。                | 運機機能<br>連携機能を選択してください。                                                                                                    |
| 2  | 「現場の実績を取り込む」を選択します。           | 居宅・介護予防支援事業所とサービス提供事業所の連携                                                                                                    |
| 3  | 「次へ」ボタンをクリックします。              |                                                                                                    |
|    |                               | ○ 居宅介護支援の実績を取り込む<br>実績データ<br>介譜予防支持事業所<br>居宅介護支援事業所                                                                                                    |
|    |                               | <ul> <li>         ・請求システムと記録システムの連携(訪問通所条サービス)         ・ 現場に計画を書き込む         ・<br/>・<br/>・</li></ul>                                                                                                    |
|    |                               | ・現場の実績を取り込む     ・現場の実績を取り込む       ・現場の実績を取り込む     ・       ・     ・       ・     ・       ・     ・       ・     ・       ・     ・       ・     ・       ・     ・       ・     ・       ・     ・       ・     ・       ・     ・       ・     ・       ・     ・       ・     ・       ・     ・       ・     ・       ・     ・       ・     ・       ・     ・       ・     ・       ・     ・       ・     ・       ・     ・       ・     ・       ・     ・       ・     ・       ・     ・       ・     ・       ・     ・       ・     ・       ・     ・       ・     ・       ・     ・       ・     ・       ・     ・       ・     ・       ・     ・       ・     ・       ・     ・       ・     ・       ・     ・       ・     ・       ・     ・<                                                                                                    |
| ۶  | 対象者一覧が表示されます。                 | <br>湿疹機能<br>対象者を選択して下さい。                                                                                                    |
| 4  | 取り込む対象者を選択します。                | 期間 2015年11月01日 ■ ~ 2015年11月30日 ■ 当日に設定<br>展開 1月用者名 (長介護度) ■ 認定期間 (居宅・予防支援事業所) ■ (ケアマネ) ■ ▲<br>「 解同マイ子 要介護2 2015-04-01 2018-03-31 新査1カワ・ランクト 富士大郎<br>戸 解回の正 要介護2 2015-04-01 2018-03-31 新査1カワ・ランクト 富士大郎<br>戸 解回の正 要介護2 2015-04-01 2018-03-31 新査1カワ・ランクト 高士大郎                                                                                                    |
| 5  | 「次へ」ボタンをクリックします。              |                                                                                                    |
|    |                               | <ul> <li>▼ 詳印的子 要介請6 2015-04-01 2018-03-31 居宅 富士園 駿河大郎</li> <li>ダ 詳印協介</li> <li>グ 詳印協介</li> <li>グ 打字状-トセンター 熱海 熱海站子</li> <li>▽ 詳印協一</li> <li>ダ 介強3 2012-12-28 2018-06-17 新富士が77 5/0/か-</li> <li>富士店子</li> <li>ジ 詳印はち点</li> <li>グ ケアステーション 富士宮 富士宮は吉</li> </ul>                                                                                                    |
|    |                               | <ul> <li>● 割回甲菌 機力強引 2015-01-01 2018-12-31 居名介護支援 さくら 桜 花子</li> <li>戸 新阿式代表 奥介護4 2012-12-28 2018-06-17 新者士がアンたか-富士さくら</li> <li>戸 新阿志当子</li> <li>戸 新阿志注子</li> <li>戸 新阿志注子</li> <li>戸 新阿志注子</li> <li>戸 新阿志二子</li> <li>2018-12-21 2018-06-17 新者士がアンたか-富士大郎</li> <li>戸 新阿山山の 東支境1 2015-04-01 2018-12-31 新者士がアンたか-富士大郎</li> <li>「 新町山の 東支境1 2015-04-01 2018-12-31 新者士がアンたか-富士大郎</li> <li>「 新町は二</li> </ul>                                                                                                    |
|    |                               |                                                                                                    |
|    |                               | 2                                                                                                    |
|    |                               |                                                                                                    |

\_ \_ \_ \_ \_ \_ \_ \_ \_ \_

|                                                   | 操作手順                                                                                         | 画面                                                                                                    |
|---------------------------------------------------|----------------------------------------------------------------------------------------------|----------------------------------------------------------------------------------------------------|
| <ul><li>▶</li><li>⑥</li><li>▶</li><li>⑦</li></ul> | 記録管理システムの実績が一覧表示されま<br>す。<br>取り込む実績を選択します。<br>通常は全てチェックされた状態で取り込<br>みます。<br>「次へ」ボタンをクリックします。 | 建築税       実場業         現場実績データを選択してください。         第二日         第二日<                                                                                                    |
| 8                                                 | 取り込み対象を確認し、「完了」ボタンを<br>クリックします。<br>取り込まれた実績を確認してください。                                        | 北部独立     よろしければ「完了」を押してください。     連携方法:現場の実績を取り込む     明明 2016年11月0日~2016年11月0日     そ時には、     時間のは     時間のは     時間の     時間の     時間 |

## 4.4. サービス事業所の実績を取り込む

| ネッ       | トワーク内の「ちょうじゅ」を使用し                                      | ているサービス事業所の実績を取り込みます。                                                                                                    |
|----------|--------------------------------------------------------|----------------------------------------------------------------------------------------------------|
|          | 操作手順                                                   | 画面                                                                                                    |
| 1        | 給付管理>連携機能ファンクションをク<br>リックします。                          | 「数/同学生<br>51 (8),17,31         上版         上版         上版         上版         上版         上版         上版         上版         上版         上版         上版         上の         上の         Lの         Lの         Lの         Lの         Lの <thlの< th="">         Lの         Lの         Lの</thlの<> |
| *        | ファンクションボタンの「▶」ボタンをク<br>リックすると「連携機能」ファンクション<br>が表示されます。 | 給付チェック 連携機能                                                                                                    |
| >        | 連携機能画面が表示されます。                                         | 逮拐機能<br>  連携機能を選択してください。<br>  早空・介援品は本紙本業所とせービュ提供本業所の連携                                                                                                    |
| (2)      | 「サービス提供事業所の実績テータを取り込む」を選択します。                          | ・ サービス提供事業所の         ・実績データを取り込む             ・実績データを取り込む             居宅介護支援事業所         ・防支援事業所の運携(委託・受託連携)         ・居宅介護支援の計画を取り込む                                                                                                    |
| 3        | 「次へ」ホタンをクリックします。                                       | (唐子か会集事表所 たち?(歴史後事表所     (唐子の会集事表所     (唐子の書友援の実績を取り込む     (第末システムと記録システムの連携(訪問通所杀サービス)     (唐宅から現場に計画を書き込む     (第末システム     (第二)     (第二)     (第二)     (第二)     (第二)     (第二)     (第二)     (第二)     (第二)     (第二)     (第二)     (第二)     (第二)     (第二)     (第二)     (第二)     (第二)     (第二)     (第二)     (第二)     (第二)     (第二)     (第二)     (第二)     (第二)     (第二)                                                                                                    |
| ۶<br>(4) | 対象者一覧が表示されます。<br>取り込む対象者を選択します。                        | 連携機能  対象者を選択して下さい。                                                                                                    |
| 5        | 「次へ」ボタンをクリックします。                                       | 中央         東東市         1016-01-01         1016-03-01         新聞回話集壇センター         富士山         花子           マ         水小太郎         東介譜         2016-01-01         2017-12-31         富宅介調支援         3<<                                                                                                    |

\_\_\_\_\_

![](_page_26_Picture_1.jpeg)

# 5. 支援費の登録

支援費は、「計画作成済」「実績入力済」にチェックを入れるタイミングで自動作成されます。 自動作成は、以下の通り行われます。

| 変更前                | ▶ 変更後           | 支援費の自動作成                                                                                    |
|--------------------|-----------------|---------------------------------------------------------------------------------------------|
| □ 計画作成済 □ 実績入力済    | ✓ 計画作成済 □ 実績入力済 | < <b>既に登録されている場合&gt;</b><br>登録済の内容が保持されます。<br>(自動作成されません。)<br><登録されていない場合><br>支援費は自動作成されます。 |
| 計画作成済      「 実績入力済 | □ 計画作成済 🔽 実績入力済 | チェックの変更はできません。<br>※「実績入力済」は「計画作成済」のレ点がない<br>状態では操作できません。                                    |
| ☑ 計画作成済 □ 実績入力済    | ☑ 計画作成済 ☑ 実績入力済 | <既に登録されている場合><br>計画行の「1」が実績行にコピーされます。<br><登録されていない場合><br>自動作成は行われません。                       |
| ☑ 計画作成済 □ 実績入力済    | □ 計画作成済 □ 実績入力済 | 計画行、実績行の登録内容は変わりません。                                                                        |
| ☑ 計画作成済            | ▶ 計画作成済 □ 実績入力済 | 計画行、実績行の登録内容は変わりません。                                                                        |
| 計画作成済 「計画作成済」      | □ 計画作成済 🔽 実績入力済 | チェックの変更はできません。<br>※「計画作成済」は「実績入力済」のレ点がある<br>状態では操作できません。                                    |

#### 5.1. 計画作成時の支援費について

「計画作成済」にチェックを入れると、登録されている計画に応じた支援費が自動算定されます。

1) 作成した計画に予防の計画が含まれる場合

| 8854   | #_127.27       | 本業所力    | Β | 01      | 02 | 03 | 04 | 05 | 06 | 07 | 08 | 09 | 10 | 11 | 12 | 13 | 14 | 15 | 16 | 17 | 18 | 19 | 20 | 21 | 22 | 28 | 24 | 25 | 26 | 27 | 28 | 29 | 30 | =1 |
|--------|----------------|---------|---|---------|----|----|----|----|----|----|----|----|----|----|----|----|----|----|----|----|----|----|----|----|----|----|----|----|----|----|----|----|----|----|
| 1912/0 | 9-62-48        | ●未/□-白  | 曜 | Β       | 月  | 火  | 水  | 木  | 金  | ±  | Η  | 月  | 火  | 水  | 木  | 金  | ±  | Β  | 月  | 火  | 水  | 木  | 金  | ±  | Β  | 月  | 火  | 水  | 木  | 金  | ±  | Β  | 月  | al |
| 10:00  | 富士市子防通所事       | 通所定率 富士 | 予 | · · · · | 1  |    |    |    |    |    |    | 1  |    |    |    |    |    |    | 1  |    |    |    |    |    |    | 1  |    |    |    |    |    |    | 1  | 5  |
| 14:00  | 兼1·空本(U.<br>8) | サービス    | 実 | l       |    |    |    |    |    |    |    |    |    |    |    |    |    |    |    |    |    |    |    |    |    |    |    |    |    |    |    |    |    | 0  |
|        | 富士市予防通所事       | 通所定率 富士 | 予 | ·····   | 1  |    |    |    |    |    |    | 1  |    |    |    |    |    |    | 1  |    |    |    |    |    |    | 1  |    |    |    |    |    |    | 1  | 5  |
|        | 来1 び速加算 🔲      | サービス    | 実 |         |    |    |    |    |    |    |    |    |    |    |    |    |    |    |    |    |    |    |    |    |    |    |    |    |    |    |    |    |    | 0  |
|        | ₫°91           | 通所定率 富士 | 予 |         | 1  |    |    |    |    |    |    | 1  |    |    |    |    |    |    | 1  |    |    |    |    |    |    | 1  |    |    |    |    |    |    | 1  | 5  |
|        |                | サービス    | 実 |         |    |    |    |    |    |    |    |    |    |    |    |    |    |    |    |    |    |    |    |    |    |    |    |    |    |    |    |    |    | 0  |
|        | 昼食代            | 通所定率 富士 | 予 |         | 1  |    |    |    |    |    |    | 1  |    |    |    |    |    |    | 1  |    |    |    |    |    |    | 1  |    |    |    |    |    |    | 1  | 5  |
|        |                | サービス    | - |         |    |    |    |    |    |    |    |    |    |    |    |    |    |    |    |    |    |    |    |    |    |    |    |    |    |    |    |    |    | ٩  |
| 0:00   | 予防通所リハビリ       | 介護予防通所り | 予 |         | 1  |    | 1  |    |    |    |    |    |    |    | 1  |    |    |    |    |    | 1  |    |    |    |    |    |    | 1  |    |    |    |    |    | 4  |
| 2:00   | 2 1            | ハ 富士園   | 実 |         | 1  |    |    | 1  |    |    | 1  |    |    |    |    |    |    |    |    |    |    |    |    |    |    |    |    |    |    |    |    |    |    |    |

#### 【支援費】

| ◎ 認定済 〇 申請中 清水雅子           | 居宅: 静岡包括支援センター ↓ 作成状況 □ 新画作成 □ 実後入力 済 □ 国保議求しない                                                                                                    |
|----------------------------|----------------------------------------------------------------------------------------------------|
| サビ、江利用票 利用票(別表) 支援         | 費 給付管理票 週間計画                                                                                                    |
| 計画作成日 平成27年11月19日          |                                                                                                    |
| 担当切?? 富士山 花子               | □ III.25.45.0007<br>III.25.45.0007                                                                                                    |
| コード サービス名                  | 日 01 02 03 04 05 06 07 08 09 10 11 12 13 14 15 16 17 18 19 20 21 22 23 24 25 26 127 23 29 80<br>曜日月火水木金土日月火水木金土日月八水木金土日月火水木金土日月火水木金土日月                                       |
|                            |                                                                                                    |
|                            |                                                                                                    |
| ・ 認定済 ○ 申請中 │清水雅子          | 居宅: 静岡包括支援センター 作成状況 ▼計画作成済 □ 実徒入力済 □ 国保請求した                                                                                                    |
| サセンズ利用票 利用票(別表) 支援         | と 給付管理票 週間計画                                                                                                    |
| 計画作成日 平成27年11月19日          | -<br>計画作成における<br>                                                                                                    |
| 担当り722 富士山 花子              |                                                                                                    |
|                            | ,                                                                                                    |
| コード サービス名                  |                                                                                                    |
| コード サービス名<br>482111 介護予防支援 | 日 10 10 20 20 40 50 56 57 20 09 10 11 12 13 14 15 16 17 18 19 20 21 22 23 24 25 26 127 28 29 30<br>明 日月火水木金土日月火水木金土日月水木本金土日月火水木金土日月<br>1 1 1 1 1 1 1 1 1 1 1 1 1 1 1 1 1 1 1 |

「計画作成済」にチェックを入れると 自動的に「予防支援費」が作成されま す。

※ 既に支援費が登録済の場合は、「計画作成済」の場合、支援費は置き換わりません。(前ページ参照)

2) 作成した計画が総合事業サービスのみの場合

![](_page_28_Figure_10.jpeg)

※ ケアマネジメント費の算定には、利用者の保険者の「ケアマネジメント費」の単価登録が必要にな ります。

▶2.2.単価マスタの取込

#### 5.2. 実績入力時の支援費について

「実績入力済」にチェックを入れると、登録されている実績に応じた支援費が自動算定されます。 登録された実績を元に、支援費の置き換えが行われます。

1)計画:予防サービスあり 実績:予防サービスあり

![](_page_29_Figure_4.jpeg)

「実績入力済」にチェックを入れても支 援費の置き換えはおこなわれません。

2)計画:予防サービスあり 実績:総合事業サービスのみ

| 周期為台           | #ビ7 タ                          | 本堂所久             | B            | 01 | 02 | 03     | 04 | 05 | 06 | 07 | 08 | 09 | 10 | 11  | 12 | 13 | 14 | 15 | 16 | 17 | 18 | 19 | 20       | 21       | 22 | 23 | 24     | 25       | 26 | 27 | 28 2     | 93 | ) | at. |
|----------------|--------------------------------|------------------|--------------|----|----|--------|----|----|----|----|----|----|----|-----|----|----|----|----|----|----|----|----|----------|----------|----|----|--------|----------|----|----|----------|----|---|-----|
|                | Z 24:305                       |                  | 맫문           |    | Я  | $\sim$ | M. | 不  | 壶  | -  |    | Я  | ~  | 不 : |    | 圡  |    |    | л  | ~  | 水  |    | <u>æ</u> | <u> </u> |    | л  | $\sim$ | <u>ж</u> | 不  | 壶  | <u> </u> | 17 | 1 |     |
| 12:00          | 21<br>21                       | が護予防通所り<br>い 富士園 | <b></b><br>宇 |    |    |        |    |    |    |    |    |    |    |     | -  |    |    |    |    |    |    |    |          |          |    |    |        |          |    |    |          |    | - |     |
| 10:00<br>14:00 | 富士市予防通所事<br>業Ⅰ・基本(0.           | 通所定率 富士<br>サービス  | 予            |    | 1  |        |    |    |    |    |    | 1  |    |     |    |    |    |    | 1  |    |    |    |          |          |    | 1  |        |          |    |    |          | 1  |   | 5   |
|                |                                |                  | 天            |    |    |        |    |    |    |    |    | -  |    |     |    |    |    |    |    |    |    |    |          |          |    | -  |        |          |    |    |          |    |   | 0   |
|                | 豊工市丁防週川単<br>業Ⅰ・送迎加算<br>(0、8) □ | 週所定半 畜士<br>サービス  | <b>予</b> 実   |    | 1  |        |    |    |    |    |    | 1  | -  | -   |    |    | -  |    | 1  |    |    |    |          |          |    | 1  |        |          |    | _  |          | 1  | - | 5   |
|                | N*51                           | 通所定率 富士          | 予            |    | 1  |        |    |    |    |    |    | 1  | 1  | 1   |    |    | 1  | 1  | 1  |    |    |    |          |          |    | 1  |        |          |    |    |          | 1  |   | 5   |
|                |                                | サービス             | 実            |    | 1  |        |    |    |    |    |    | 1  | Ĩ  | I   |    |    |    | 1  | 1  |    |    |    |          |          |    | 1  |        |          |    |    |          | 1  |   | 5   |
|                | 昼食代                            | 通所定率 富士          | 予            |    | 1  |        |    |    |    |    |    | 1  |    | T   |    |    | T  | 1  | 1  |    |    |    |          |          |    | 1  |        |          |    |    | Π        | 1  | 1 | 5   |
|                |                                | <u>7-67</u>      | 実            |    | 1  |        |    |    |    |    |    | 1  |    |     |    |    |    |    | 1  |    |    |    |          |          |    | 1  |        |          |    |    |          | 1  |   | 5   |

#### 【支援費】

| ◎ 認定済 〇 申請中  清水雅子                 | 居宅: 静岡包括支援センター                                                                                                  | ↓ 作成状况                                                  | ☑ 計画作成済                                               | □ 実績入力済 □                                                 | 国保請求しない        |
|-----------------------------------|----------------------------------------------------------------------------------------------------|---------------------------------------------------------|-------------------------------------------------------|-----------------------------------------------------------|----------------|
| サービッス利用票 利用票(別表) 支援費              | 給付管理票 週間計画                                                                                                    |                                                         |                                                       |                                                           |                |
| 計画作成日 平成27年11月19日                 | 計画作                                                                                                    | 成における<br>意点・備考                                          |                                                       |                                                           |                |
| 担当1777 富士山 花子                     | 取扱件数 0.5 件                                                                                                    |                                                         |                                                       |                                                           |                |
| コード サービス名                         | 3 01 02 03 04 05 06 <mark>07 08</mark> 09 10<br>羅日月火水木金十日月火                                                     | 11 12 13 <mark>14 15</mark> 16<br>水木金土日月                | 17 18 19 20 <mark>21 22</mark> 2<br>火水木金土日月           | 3 24 25 26 27 <mark>28 2</mark><br>引火水木金土                 | 9 30<br>月 計    |
| 462111 介護予防支援                     |                                                                                                    |                                                         | 1 1 1 1 1 1                                           | 1 1 1 1 1 1                                               | 1 30 •         |
|                                   | - 🖊                                                                                                    |                                                         |                                                       |                                                           |                |
| ☞ 認定済 ○ 申請中  清水雅子                 | 居宅: 静岡包括支援センター                                                                                                  | ↓ 作成状況                                                  | ☑ 計画作成済                                               | 🛛 実績人力済 🗌                                                 | 国保護求しない        |
| サービンズ利用票 利用票(別表) 支援費              | 給付管理票 週間計画                                                                                                    |                                                         |                                                       |                                                           |                |
| 計画作成日 平成27年11月19日<br>担当切?? 富士山 花子 | 計画作<br>留知<br>取扱件数 0.5 件                                                                                         | 肉における<br>急点・備考                                          |                                                       |                                                           |                |
| コード サービス名 E                       | ] 01 02 03 04 05 06 <mark>07</mark> 08 09 10<br>星日月火水末金土日月火:                                                    | 11 12 13 <mark>14 15</mark> 16<br>水木金 <mark>土日</mark> 月 | 17 18 19 20 <mark>21 22</mark> 23<br>火水木金土日月          | 24 25 26 27 <mark>28 29</mark><br>  火水木金 <mark>土</mark> 日 | 30<br>月 計      |
| AF1001 富士市ケアマネジメント費               | 5     1     1     1     1     1     1     1     1       g     1     1     1     1     1     1     1     1     1 | $\begin{array}{c ccccccccccccccccccccccccccccccccccc$   | $\begin{array}{c ccccccccccccccccccccccccccccccccccc$ |                                                           | 1 30 -<br>1 30 |

予防サービスは、計画したが、 実際は利用しなかったケース

「実績入力済」にチェックを入れると 自動的に「ケアマネジメント費」に 置き換わります。 3)計画:総合事業サービスのみ 実績:総合事業サービスのみ

| pq54. | #_27.0     | 古堂所々               | Β | 01 | 02 | 03 | 04 | 05 | 06 | 07 | 08 | 09 | 10 | 11 | 12 | 13 | 14 |   | 16 | 17 | 18 | 19 | 20 | 21 | 22 | 23 | 24 | 25 | 26 | 27 | 28 | 29 | 30 |   | 24 |
|-------|------------|--------------------|---|----|----|----|----|----|----|----|----|----|----|----|----|----|----|---|----|----|----|----|----|----|----|----|----|----|----|----|----|----|----|---|----|
| 12120 | 9-6240     | <del>#*</del> ///4 | 曜 | Β  | 月  | 火  | 水  | 木  | 金  | ±  | Β  | 月  | 火  | 水  | 木  | 숲  | ±  | Β | 月  | 火  | 水  | 木  | 金  | ±  | Β  | 月  | 火  | 水  | 木  | 숲  | ±  | Β  | 月  | 1 |    |
| 10:00 | 富士市予防通所事   | 通所定率 富士            | 予 |    | 1  |    |    |    |    |    |    | 1  |    |    |    |    |    |   | 1  |    |    |    |    |    |    | 1  |    |    |    |    |    |    |    |   | -4 |
| 14:00 | 乗」・空中 🔲    | サービス               | 実 |    | 1  |    | _  |    |    |    |    | 1  |    |    |    |    |    |   | 1  |    |    |    |    |    |    | 1  |    |    |    |    |    |    |    | T | 4  |
|       | 富士市予防通所事   | 通所定率 富士            | 予 |    | 1  |    |    |    |    |    |    | 1  |    |    |    |    |    |   | 1  |    |    |    |    |    |    | 1  |    |    |    |    |    |    |    |   | 4  |
|       | 来1、 泛泄加算 🔲 | サービス               | 実 |    | 1  |    |    |    |    |    |    | 1  |    |    |    |    |    |   | 1  |    |    |    |    |    |    | 1  |    |    |    |    |    |    |    | 1 | 4  |
|       | わっト う      | 通所定率 富士            | 子 |    |    |    |    |    |    |    |    |    |    |    |    |    |    |   | 1  |    |    |    |    |    | 1  |    |    |    |    |    |    |    |    | 1 | 1  |
|       |            | サービス               | 実 |    |    |    |    |    |    |    |    |    |    |    |    |    |    |   | 1  |    |    |    |    |    | ĺ  | ľ  |    |    |    |    |    |    |    | Ť | 1  |
|       | 昼食代        | 通所定率 富士            | 予 |    | 1  |    | -  |    |    |    |    | 1  |    |    |    |    |    |   | 1  |    |    |    |    |    |    | 1  |    |    |    |    |    |    |    | 1 | 4  |
|       |            | サービス               | 実 |    | 1  |    |    |    |    |    |    | 1  |    |    |    |    |    |   | 1  |    |    |    |    |    |    | 1  |    |    |    |    |    |    |    |   | 4  |

【
支援費】 ○ 認定源 ○ 申録中 |清水花子 | 居宅: 居宅介護支援 さくら ○ 作成状況 ✓ 副価値数 「 実施入力液 「 国保議求しない ▶七'X利用票 | 利用票(別表) 支援費 給付管理票 週間計画 |

| 計画作    | 16成日 平成27年11月19日 |    |         |         |         |         |         |      |   |             | ł           | He      | 師作      | 成意      | сð.     | け備      | る考      | Γ       |         | _       |           | _       |         |         | _       | _       |         | _       |         |         |         |         |         |         | - |  |
|--------|------------------|----|---------|---------|---------|---------|---------|------|---|-------------|-------------|---------|---------|---------|---------|---------|---------|---------|---------|---------|-----------|---------|---------|---------|---------|---------|---------|---------|---------|---------|---------|---------|---------|---------|---|--|
| 15     | 1当57722          |    | 取払      | 及件      | 数       | Γ       |         |      | f | ŧ           |             |         |         |         |         |         |         |         |         |         |           |         |         |         |         |         |         |         |         |         |         |         |         |         |   |  |
| 3-K    | サービス名            | 日曜 | 01<br>日 | 02<br>月 | 03<br>火 | 04<br>水 | 05<br>木 | i 06 | 0 | 17 (<br>± 8 | 18 (<br>3 , | D9<br>月 | 10<br>火 | 11<br>水 | 12<br>木 | 13<br>金 | 14<br>± | 15<br>日 | 16<br>月 | 17<br>火 | 18<br>  水 | 19<br>木 | 20<br>金 | 21<br>土 | 22<br>日 | 23<br>月 | 24<br>火 | 25<br>水 | 26<br>木 | 27<br>金 | 28<br>土 | 29<br>日 | 30<br>月 | ₽       | Γ |  |
| AF1001 | 富士市ケアマネジメント費     | 予実 | 1       | 1       | 1       | 1       | 1       | 1    | - | 1           | 1           | 1       | 1       | 1       | 1       | 1       | 1       | 1       | 1       | 1       | 1         | 1       | 1       | 1       | 1       | 1       | 1       | 1       | 1       | 1       | 1       | 1       | 1       | 30<br>0 | 1 |  |
|        |                  |    | _       |         |         |         |         |      |   |             |             |         |         |         |         |         | -       |         |         |         |           |         |         |         |         |         |         |         |         |         |         |         |         |         |   |  |

| <ul> <li>● 認定済 C 申請中 清水花子</li> </ul> | 居宅: 居宅介護支援 さくら 🍦 作成状況 🔽 計画作成済 🔽 実績入力済 🗆 国保請求しな                                                                                        |
|--------------------------------------|----------------------------------------------------------------------------------------------------|
| す-ビ*X利用票 利用票(別表) 支援費                 | 給付管理票 週間計画                                                                                                    |
| 計画作成日 平成27年11月19日<br>担当り7?2          | 計画作成における<br>留意点・備考<br>取扱件数 (件                                                                                                    |
| コード サービス名 E                          | 3 01 02 03 04 05 06 07 08 09 10 11 12 13 14 15 16 17 18 19 20 21 22 23 24 25 26 27 28 29 30<br>躍日月火水木金土日月火水木金土日月火水木金土日月火水木金土日月火水木金土日月 |
| AF1001 富士市ケアマネジメント費 -                | $\overline{P}$ 1 1 1 1 1 1 1 1 1 1 1 1 1 1 1 1 1 1 1                                                                                  |
|                                      | <u><u> </u></u>                                                                                                    |

「実績入力済」にチェックを入れても支 援費の置き換えはおこなわれません。

4) 計画:総合事業サービスのみ 実績:予防サービスあり

| 用用力ム  | サービフタ                  | 本業所名             | Β | 01 | 02 | 03 | 04 | 05 | 06 | 07 | 08 | 09 | 10 | 11      | 12 | 13 | 14 | 15 | 16 | 17 | 18 | 19 | 20 | 21 | 22 | 23 | 24 | 25 | 26    | 27 | 28 | 29 | 30 | =+    |
|-------|------------------------|------------------|---|----|----|----|----|----|----|----|----|----|----|---------|----|----|----|----|----|----|----|----|----|----|----|----|----|----|-------|----|----|----|----|-------|
| 19120 | 2 0040                 | <b>宇</b> 來///-日  | 曜 | Β  | 月  | 火  | 水  | 木  | 金  | ±  |    | 月  | 火  | 水       | 木  | 金  | ±  | Β  | 月  | 火  | 水  | 木  | 金  | ±  | Β  | 月  | 火  | 水  | 木     | 金  | ±  |    | 月  |       |
| 10:00 | 富士市予防通所事               | 通所定率 富士          | 予 |    | 1  |    |    |    |    |    |    | 1  |    |         |    |    |    |    | 1  |    |    |    |    |    |    | 1  |    |    |       |    |    |    |    | 4     |
| 14:00 | 来」:空中                  | サービス             | 実 |    | 1  |    |    | -  | 1  |    |    | 1  |    |         |    |    |    |    | 1  | 1  |    |    |    |    |    | 1  |    |    | -     |    |    |    |    | 4     |
|       | 富士市予防通所事               | 通所定率 富士          | 予 |    | 1  | 1  |    |    |    |    |    | 1  |    |         |    |    |    |    | 1  | 1  |    |    |    |    |    | 1  |    |    |       |    |    |    |    | <br>4 |
|       | ★1:这些加具 🔲<br>(0.8) 🛛 🛄 | サーヒス             | 実 |    | 1  | -  |    |    |    | 1  |    | 1  |    | <b></b> |    |    |    |    | 1  |    |    |    |    |    |    | 1  |    |    |       |    |    |    |    | 4     |
|       | N*91*                  | 通所定率 富士          | 予 |    | 1  |    |    |    |    |    |    |    |    |         |    |    |    |    | 1  |    |    |    |    |    |    |    |    |    |       |    |    |    |    | 1     |
|       |                        | サービス             | 実 |    |    |    |    |    |    |    |    |    |    |         |    |    |    |    | 1  |    |    |    |    |    |    |    |    |    |       |    |    |    |    | 1     |
|       | 昼食代                    | 通所定率 富士          | 予 |    | 1  |    |    |    | Π  | 1  |    | 1  |    | -       |    |    |    |    | 1  | 1  |    |    |    |    |    | 1  |    |    | [ ] [ |    |    |    |    | 4     |
|       |                        | サービス             | - |    | 11 | 1  |    |    | 1  |    |    | 1  |    |         |    |    |    |    | 1  | 1  |    |    |    |    |    | 1  |    |    |       |    |    |    |    | 4     |
| 10:00 | 予防通所リハビリ               | 介護予防 <u>通</u> 所り | 予 |    |    |    |    |    | 1  | 1  |    |    |    |         |    |    |    |    |    |    |    |    |    |    |    |    |    |    |       |    |    |    |    |       |
| 12:00 | 21                     | ハ 富士園            | 実 |    |    | †  |    |    |    | 1  |    |    |    |         |    |    |    |    |    |    |    |    |    |    |    |    |    |    | 1     | 1  |    |    |    |       |

予防サービスは、計画していなかった が、実際は利用したケース

#### 【支援費】

| ☞ 認定済 ○ 申請中 清水花子     | 居宅:居宅介護支援 さくら 🖕 作成状況 🔽 計画作成済 🗌 実績入力済 🗌 国保請求しない                                                                   |
|----------------------|----------------------------------------------------------------------------------------------------|
| サービ ス利用票 利用票(別表) 支援費 | 給付管理票   週間計画                                                                                                    |
| 計画作成日 平成27年11月19日    | 計画作成における<br>協 音 ら・ 儀 者                                                                                           |
| 担当5772               | 取扱件款 件                                                                                                    |
| コード サービス名            |                                                                                                    |
| AF1001 富士市ケアマネジメント費  | <b>* • 7 · * * ± • 7 · * * ± • 7 · * * ± • 7 · * * ± • 7 · * * ± • 7 · * * ± • 7 · * * ± • 7 · * * ± • 7 · *</b> |
|                      |                                                                                                    |

| <ul> <li>認定済 () 申請中 () 育水化士</li> </ul> | 古毛: 店毛介護支援 さくら 📮 作成状況 🗹 計画作成済 🔽 課績の                                                                              | ▶ 国保請求しない                              |
|----------------------------------------|----------------------------------------------------------------------------------------------------|----------------------------------------|
| サービ 2利用票 利用票(別表) 支援書                   | 給付管理票 週間計画                                                                                                    |                                        |
| 計画作成日 平成27年11月19日<br>担当ウァマネ            | 計画作成における<br>留意点・痛考<br>取扱件数 件                                                                                     |                                        |
| コード サービス名                              | 01 102 03 04 105 06 07 08 09 10 11 12 13 14 15 16 17 18 19 20 21 22 23 24 25<br>日月火水木金土日月火水木金土日月火水木金土日月火水木金土日月火水 | 26 27 <mark>28 29 30</mark><br>木金土日月 計 |
| 462111 介護予防支援                          |                                                                                                    | 1 1 1 1 1 30 -                         |
|                                        |                                                                                                    | 1 1 1 1 1 30                           |

「実績入力済」にチェックを入れると自 動的に「予防支援費」に置き換わります。

# 6. 国保請求

介護給付費明細書及び給付管理票の作成を行います。

## 6.1. 介護給付費明細書の作成

介護給付費明細書データを作成します。

作成した請求データは、データベースに自動で保存されます。

|     | 操作手順                                 | 画面                                                                                                    |
|-----|--------------------------------------|----------------------------------------------------------------------------------------------------|
| 1   | 対象の事業所を選択します。                        |                                                                                                    |
| *   | 「選択」ボタンをクリックすることで表                   | 対象データ/採発技术 ▼ ○計画 ○ 実版 (編末) 存実所参号                                                                                                    |
|     | 示されている全ての事業所にチェックを                   |                                                                                                    |
|     | 入れることもできます。                          | ● G建ソフト起動                                                                                                    |
| *   | 同じ事業所番号の場合は、請求明細をまと                  |                                                                                                    |
|     | めて作成する必要があります。                       |                                                                                                    |
|     |                                      |                                                                                                    |
| 2   | 「対象者読込み」ボタンをクリックします。                 | 7) 第27 = 2   1994年 3   [1] 10 10 11 11 11 11 11 11 11 11 11 11 11                                                                                                    |
| 3   | 確認メッセージが表示されるので「はい」                  |                                                                                                    |
|     | をクリックします。                            | 確認<br>通知した事業所の局保護求労参考、存成済の局保護求データを送み込                                                                                                    |
|     |                                      | ● みます.<br>よろしいですか?                                                                                                    |
|     |                                      |                                                                                                    |
| 4   | 作成対象を「明細書請求書」を選択します。                 |                                                                                                    |
| *   | サービス事業所の場合「明細書請求書」以                  | Auk - 2 (Wards 2 ) (100 * 2 (10 * 2 * 2 * 2 * 2 * 2 * 2 * 2 * 2 * 2 *                                                                                                    |
|     | 外は選択できません。                           | ● 印刷編書請求書 ① 給付管理票         第5条           服出版         (金で)         二                                                                                                    |
|     |                                      | □保護状データ作成 エラー/警告一覧 ○明始表述求書 ○ 店付告担当 国保証状処理月(6、1315年7/44)) ▼ ○ 59会編 ○ 1475年7/44)                                                                                                    |
| >   | 請求対象となる利用者が表示されます。                   |                                                                                                    |
|     |                                      | 対象データ「採発結束 」 ○ 計画 ○ 実施<br>「 2 201565215 通用( 事実所合作 ) サービ2(10) ( 0 対象単純し) ( 0 対象単純し) ( 0 対象単体) ( 0 対象単体) ( 0 対象体) ( 0 対象単体) ( 0 対象単体) ( 0 |
| (5) | 明細書データを作成する利用者を選択しま                  |                                                                                                    |
| **  | <sup>9</sup> 。<br>初期状能でけ表示される全ての利用考に |                                                                                                    |
|     | チェックが入っています。                         |                                                                                                    |
| *   | 暫定の利用者、保険請求しない利用者は、                  | 5                                                                                                    |
|     | 初期状態では表示されません。                       |                                                                                                    |
|     |                                      |                                                                                                    |
|     |                                      |                                                                                                    |
|     |                                      |                                                                                                    |

|                  | 操作手順                                            | 画面                                                                                                    |
|------------------|-------------------------------------------------|----------------------------------------------------------------------------------------------------|
| 6                | 計画、実績のどちらをもとに請求データを                             | 11歳9(一夕)(福秋道本 ● 「「計画 ◎ 東語 」 (本東西) ● (本東西) ● 本東所名布                                                                                                    |
|                  | 作成するのか選択します。                                    |                                                                                                    |
| *                | 初期状態は「実績」です。                                    | 日本語(大学・ライ防         エラ・ケーター         「「「「「」」」」」         「「」」」」         「」」」」         「」」」」         「」」」」         「」」」」         「」」」」         「」」」」         「」」」」         「」」」」         「」」」」         「」」」」         「」」」         「」」」         「」」」         「」」」         「」」」         「」」」         「」」」         「」」」         「」」」         「」」」         「」」」         「」」」         「」」」         「」」」         「」」」         「」」」         「」」」         「」」」         「」」」         「」」」         「」」」         「」」」         「」」」         「」」」         「」」」         「」」」         「」」」         「」」」         「」」」         「」」」         「」」」         「」」」         「」」」         「」」」         「」」」         「」」」         「」」」         「」」」         「」」」         「」」」         「」」」         「」」」         「」」」         「」」」         「」」」         「」」」         「」」」         「」」」         「」」」         「」」」         「」」」         「」」」         「」」」         「」」」         「」」」         「」」」         「」」」         「」」」         「」」」         「」」」         「」」」         「」」」         「」」」         「」」」         「」」」         「」」」         「」」」         「」」」         「」」」         「」」」         「」」」         「」」」         「」」」         「」」」         「」」」         「」」」         「」」」 |
| 1                | 「明細書作成」ボタンをクリックします。                             | 対象データ[1393]語来 □ ( 計画 ○ 決議)<br>「日本文法事業所<br>「日本文法事業所<br>日本文法事業所<br>日本文法事業所 ○ 2135<br>日本文法事業所 ○ 213552355 注動所定率 高生サービス<br>日本法法<br>「全て、」<br>日本法法<br>日本法法<br>日本法<br>日本                         |
| $\triangleright$ | 確認画面が表示されます。                                    | 国纪书记书                                                                                                    |
| 8                | 「作成」ボタンをクリックします。                                | 違択した利用者の国保護市対明細データを作成します。<br>よろしいですか?                                                                                                    |
| *                | 請求処理月は現在日付から自動的に設定                              | 請求処理月 平成27年12月                                                                                                    |
|                  | されます。通常、変更の必要はありません。                            |                                                                                                    |
| >                | 請求明細データが作成されます。                                 | 通貨         状態         統保険者番号         名前         損貨         損費         損除         状態区分         サービス種別         日         日         公規済           1         月         月         日         日         サービス種別         日         日                                                                                                    |
| *                | エラーがある場合は対象者が赤で表示さ                              | 2015052815 通航定率 富士サービス<br>71日 様式二の三 【事業】明緑書 (訪問記順所型サービス)<br>「 201593000 清水滑子 11月12月富士市 漢支損1 通所型サービ」 1,155 11,550 9,240 0<br>「 201513001 降小二の 11月12月富士市 漢支損1 通所型サービ」 1,020 10,200 9,240 0                                                                                                    |
|                  | れます。エラーが発生した場合は、エラー                             |                                                                                                    |
|                  | 一覧で内容確認してください。                                  |                                                                                                    |
| 9                | 「請求書作成」ボタンをクリックします。                             | 対象データ「探視技術、コ」「計画・実施」     選択 事業用金号     事業用金件     リーンと社別     0. 対象者状心み       「日日日日日日日日日日日日日日日日日日日日日日日日日日日日日日日日日日日日                                                                                                    |
| A                | 請求書データが作成されます。                                  | 液         状態         結構体看导         名前         指情         前子         (10)         サービス運動         自然意味         使用品体         (10)         注意         (10)         (10)         (10)         (10)         (10)         (10)         (10)         (10)         (10)         (10)         (10)         (10)         (10)         (10)         (10)         (10)         (10)         (10)         (10)         (10)         (10)         (10)         (10)         (10)         (10)         (10)         (10)         (10)         (10)         (10)         (10)         (10)         (10)         (10)         (10)         (10)         (10)         (10)         (10)         (10)         (10)         (10)         (10)         (10)         (10)         (10)         (10)         (10)         (10)         (10)         (10)         (10)         (10)         (10)         (10)         (10)         (10)         (10)         (10)         (10)         (10)         (10)         (10)         (10)         (10)         (10)         (10)         (10)         (10)         (10)         (10)         (10)         (10)         (10)         (10)         (10)         (10)         (10)         (10)         (10)         (10)            |
| *                | 明細書を印刷する場合は、「様式印刷」ボ                             |                                                                                                    |
|                  | クマをクリックしてくたさい。                                  |                                                                                                    |
|                  | ■四休雨水×ーユノル>3.惊式印刷ノアン                            |                                                                                                    |
| ~                | フィッコン<br>国府にに送せて CCV データスのすのたか                  |                                                                                                    |
| **               | 国体に広広りる USV テータてのものを確<br>設する提合け「CSV 編集」ボタッムカリ   |                                                                                                    |
|                  | wッ & 笏 ロ は、「UOV 補果」 小ク ン を ク リ     ッカー て く だ さい |                                                                                                    |
|                  | ノノレミンルCV 。<br>▶ 国保請求マニュアル>4 CQV 編集ファン           |                                                                                                    |
|                  | - EPISHAR、 ーエンパン 4.00 mm未 / ) /<br>カション         |                                                                                                    |
|                  |                                                 |                                                                                                    |

## 6.2. 介護給付費明細書(介護予防ケアマネジメント費)の作成

介護給付費明細書(介護予防ケアマネジメント費)のデータを作成します。

作成した請求データは、データベースに自動で保存されます。

![](_page_33_Picture_4.jpeg)

![](_page_34_Figure_1.jpeg)

|              | 操作手順                                                                                           | 画面                                                                                                    |
|--------------|------------------------------------------------------------------------------------------------|----------------------------------------------------------------------------------------------------|
| ><br>10<br>* | 確認画面が表示されます。<br>「作成」ボタンをクリックします。<br>請求処理月は現在日付から自動的に設定<br>されます。通常、変更の必要はありません。                 | 国保明細書作成<br>選択した利用者の国保護求明細データを作成します。<br>よろしいですか?                                                                                                    |
| ><br>*       | 請求明細データが作成されます。<br>エラーがある場合は対象者が赤で表示さ<br>れます。エラーが発生した場合は、エラー<br>一覧で内容確認してください。                 | 技器         経路操務書号         名約         指数         経路集         化発記の         ケービス通知         通信法         原用合作         (日外法法         公務法の           9125         1000000045         藤田田田田田田田田田田田田田田田田田田田田田田田田田田田田田田田田田田田田                                                                                                    |
| 1            | 「請求書作成」ボタンをクリックします。                                                                            |                                                                                                    |
| *            | 請求書データが作成されます。<br>様式1の2(ケアマネジメント費の請求書)<br>は、事業対象者と要支援の利用者で別々に<br>作成されます。                       | 全選択         全新課         選択行音録         7 (4         「 100000046         101         102         102         102         102         102         102         102         102         102         102         102         102         102         102         102         102         102         102         102         102         102         102         102         102         102         102         102         102         102         102         102         102         102         102         102         102         102         102         102         102         102         100         100         0         0         0         0         0         0         0         0         0         0         0         0         0         0         0         0         0         0         0         0         0         0         0         0         0         0         0         0         0         0         0         0         0         0         0         0         0         0         0         0         0         0         0         0         0         0         0         0         0         0         0         0 |
| *            | 明細書を印刷する場合は、「様式印刷」ボ<br>タンをクリックしてください。<br>▶国保請求マニュアル>3.様式印刷ファン<br>クション<br>国保に伝送する CSV データそのものを確 | 様式印刷してらい編集                                                                                                    |
|              | <ul> <li>認する場合は、「CSV 編集」ボタンをクリックしてください。</li> <li>▶国保請求マニュアル&gt;4.CSV 編集ファンクション</li> </ul>      |                                                                                                    |

![](_page_36_Picture_1.jpeg)

#### 「事業対象者も含めて送出しをする」チェック ON の送出し画面表示について

| サービス提供年月                                                           | 平成29年 0                                       | 4月                                  | 0:福祉事務                                          | 新山外                                                                              |                            |
|--------------------------------------------------------------------|-----------------------------------------------|-------------------------------------|-------------------------------------------------|----------------------------------------------------------------------------------|----------------------------|
| 事業所                                                                | 1000000046:書利密)                               | 包括支援                                | センター                                            |                                                                                  |                            |
| 送出し対象                                                              | ○ 給付管理票                                       | С                                   | 介護給付費                                           | e i                                                                              | 総合事業費                      |
| 諸求処理年月日                                                            | 平成29年05月                                      | 301日                                | <ul> <li>国保護</li> </ul>                         | <b>都求用 </b> ○                                                                    | 包括提出用                      |
| 提出先包括                                                              | (全て)                                          |                                     |                                                 |                                                                                  |                            |
| サービス提供月                                                            | (テモミス提供月フィル                                   | 9) <u>-</u>                         |                                                 |                                                                                  |                            |
| 諸求方法                                                               | ● 伝送(ISDN)                                    | C 伝送                                | (1)9-2->>)                                      | C FD C:¥                                                                         | <u> </u>                   |
| 出力7ァル名                                                             | 給付管理票                                         | KK70                                | 5704                                            | .cs                                                                              | 5V                         |
|                                                                    | 介護給付費                                         | KS70                                | 5704                                            | .cs                                                                              | 5V                         |
|                                                                    | 総合事業費                                         |                                     |                                                 | .cs                                                                              | \$V                        |
| 状態 被保険者番号                                                          | 名前                                            | 提供 詳<br>月                           | 球 保険者                                           | 状態区分                                                                             | サービス種別                     |
| 100000046                                                          | 静岡包括支援セン                                      | ター                                  |                                                 |                                                                                  |                            |
| 7113 様式一の二                                                         | 【事業】諸求書                                       |                                     |                                                 |                                                                                  |                            |
| 100000046                                                          | 請求書(5月請求)                                     | 4月 5                                | 月                                               | 要支援                                                                              |                            |
| 100000010                                                          |                                               |                                     | -                                               |                                                                                  |                            |
| 100000046                                                          | 請求書(5月請求)                                     | 4月 5                                | 月                                               | 事業対象                                                                             |                            |
| 1000000048<br>8171 様式七の三                                           | 請求書(5月請求)<br>【事業】明細書                          | 4月 5<br>介護予                         | 月<br>防ケアマネシ                                     | <br>事業対象<br><sup>7</sup> メント)                                                    |                            |
| 1000000046<br>8171 様式七の三<br>2013990007                             | 請求書(5月請求)<br>【事業】明細書<br>清水雅子                  | 4月 5<br>介護予<br>4月 5                 | 月<br>防ケアマネシ<br>月 富士市                            | 事業対象       ジメント)       要支援1                                                      | 介護予防ケア                     |
| 1000000048<br>8171 様式七の三<br>2013990007<br>2015110001               | 請求書(5 月請求)<br>【事業】明細書<br>清水雅子<br>駿河一郎         | 4月 5<br>介護子<br>4月 5<br>4月 5         | 月<br>防ケアマネシ<br>月 富士市<br>月 富士市                   | <ul> <li>事業対象</li> <li>ジメントン</li> <li>要支援1</li> <li>事業対象:</li> </ul>             | 介護予防ケア<br>介護予防ケア           |
| 1000000048<br>8171 様式七の三<br>2013990007<br>2015110001               | 請求書(5月請求)<br>【事業】明細書<br>清水雅子<br>駿河一郎          | 4月 5<br>介護子<br>4月 5<br>4月 5         | 月<br>防ケアマネシ<br>月 富士市<br>月 富士市                   | <ul> <li>事業対象</li> <li>メントン</li> <li>要支援1</li> <li>事業対象:</li> </ul>              | 介護予防ケア<br>介護予防ケア           |
| 1000000046<br>8171 様式上の三<br>2013390007<br>2015110001<br>2015110002 | 請求書(5月請求)<br>【事業】明細書<br>清水雅子<br>聽河一郎<br>聽河銀蔵  | 4月 5<br>介護子<br>4月 5<br>4月 5<br>4月 5 | 月<br>防ケアマネシ<br>月<br>富士市<br>月<br>富士市<br>月<br>富士市 | 事業対象<br><sup>7</sup> メント)<br>要支援1<br>事業対象:<br>事業対象:                              | 介護予防ケア<br>介護予防ケア<br>介護予防ケア |
| 1000000048<br>8171 推兵上の三<br>2013890007<br>2015110001<br>2015110002 | 請求書(5月請求)<br>【事業】明細書<br>清水雅子<br>駿河 印郎<br>駿河銀蔵 | 4月 5<br>介護子<br>4月 5<br>4月 5<br>4月 5 | 月<br>防ケアマネシ<br>月 富士市<br>月 富士市<br>月 富士市          | <ul> <li>事業対象</li> <li>メント)</li> <li>要支援1</li> <li>事業対象</li> <li>事業対象</li> </ul> | 介護予防ケア<br>介護予防ケア<br>介護予防ケア |
| 1000000048<br>8171 補完上の三<br>2013390007<br>2015110001<br>2015110002 | 請求書(5月請求)<br>【事業】明細書<br>清水雅子<br>號河一郎<br>號河俱蔵  | 4月 5<br>介護子<br>4月 5<br>4月 5<br>4月 5 | 月<br>防ケアマネシ<br>月 富士市<br>月 富士市<br>月 富士市          | <ul> <li>事業対象</li> <li>マント)</li> <li>要支援1</li> <li>事業対象</li> <li>事業対象</li> </ul> | 介護予防ケア<br>介護予防ケア<br>介護予防ケア |

「伝送データ送出し」画面で明細を表示した場合、請求 書(様式1の2)は「要支援者」と「事業対象者」が分 かれて表示されます。

「送出し」ボタンをクリック際、請求書(様式1の2) は「要支援者」と「事業対象者」を合算して伝送データ を作成します。

#### 6.3. 給付管理票の作成

給付管理票データを作成します。

作成した給付管理票データは、データベースに自動で保存されます。

![](_page_37_Picture_4.jpeg)

|                                         | 操作手順                                                                                                    | 画面                                                                                                    |
|-----------------------------------------|----------------------------------------------------------------------------------------------------|----------------------------------------------------------------------------------------------------|
| ⑦<br>※                                  | 必要に応じて給付管理票作成オプションを<br>設定します。<br>居宅で、委託されている包括提出分を作成<br>する場合は、「包括提出用」を選択し、提<br>出先の選択を行ってください。                                                                   | 1歳97-9 (昭和田本 ● 「計画 ● 東西<br>「日本 ● 東西<br>名古法理事所<br>名古理理書和成年月 平成27年11月10日<br>● 昭和年末月 ● 名福提出用<br>田北先 (全で) ● 日本<br>名古 一世 ● 日本<br>日本 ● 日本<br>日本 ● 日本 |
| 8                                       | 「給付管理票作成」ボタンをクリックしま<br>す。                                                                                                    | 対象データ[詳細味 ] 「 計画 ● 東検<br>「 新 225 詳事業所<br>約1世世程1054月   平気27年11月19日<br>日<br>日<br>日<br>日<br>日<br>日<br>日<br>日<br>日<br>日<br>日<br>日<br>日                                                                                                    |
| <ul><li>✓</li><li>⑨</li><li>※</li></ul> | 確認画面が表示されます。<br>「作成」ボタンをクリックします。<br>請求処理月は現在日付から自動的に設定<br>されます。通常、変更の必要はありません。                                                                                  | 給付管理票作成<br>選択した利用者の給付管理票データを作成します。<br>よろしいですか? 請求処理月 平成27年12月 作成 り 9                                                                                                    |
| ><br>*                                  | 給付管理票データが作成されます。<br>エラーがある場合は対象者が赤で表示さ<br>れます。エラーが発生した場合は、エラー<br>一覧で内容確認してください。                                                                                 |                                                                                                    |
| *                                       | 明細書を印刷する場合は、「様式印刷」ボ<br>タンをクリックしてください。<br>▶国保請求マニュアル>3.様式印刷ファン<br>クション<br>国保に伝送する CSV データそのものを確<br>認する場合は、「CSV 編集」ボタンをクリ<br>ックしてください。<br>▶国保請求マニュアル>4. CSV 編集ファン | │ 様式印刷 │ CSV編集 │                                                                                                    |

#### 6.4. 伝送データ送出し

作成済の介護給付費明細書・請求書データ及び給付管理票データをもとに、国保連へ送信するための伝 送ファイルを作成します。

作成した伝送ファイルは、操作しているパソコンのローカルファイルとして保存されます。

![](_page_39_Picture_4.jpeg)

![](_page_40_Figure_1.jpeg)

| 操作手順                                                                                                    | 画面                                                                                                    |
|----------------------------------------------------------------------------------------------------|----------------------------------------------------------------------------------------------------|
| <ul> <li>⑤ 「送出し」ボタンをクリックします。</li> <li>※ 送り出した国保請求データは「請求済」に<br/>変わります。</li> </ul>                                              | ● 仮志安一夕送出し     ●       ● 仮志安一夕送出し     ●       ● 作ど?20世年年月     平成27年11月       ● 御吉浩     ●       ● 御吉浩     ●       ● 御吉浩     ●       ● 御吉浩     ●       ● 御吉浩     ●       ● 御吉浩     ●       ● 御吉浩     ●       ● 御吉浩     ●       ● 御吉浩     ●       ● 御吉浩     ●       ● 御吉浩     ●       ● 御吉浩     ●       ● 御吉浩     ●       ● 御吉浩     ●       ● 伊吉浩     ●       ● 御吉浩     ●       ● 御吉浩     ●       ● 御吉浩     ●       ● 御吉浩     ●       ● 御吉浩     ●       ●     ●       ●     ●       ●     ●       ●     ●       ●     ●       ●     ●       ●     ●       ●     ●       ●     ●       ●     ●       ●     ●       ●     ●       ●     ●       ●     ●       ●     ●       ●     ●       ●     ●       ●     ●       ●     ●       ●     ● |
| <ul> <li>※ 送出し対象を「(全て)」を選択した場合</li> <li>「一括送出しファイル作成結果」画面が表示されます。</li> <li>事業所ごとのフォルダが作成され、指定したファイル名で送出しデータが保存されます。</li> </ul> | ● -括送出しファイル作成結果           一括送出しファイル作成結果           対象事業所:100000040:請阿包括支援センター           ・総合事業費請求書指題:C:Waigo_DWDataSendWJ1000000460WKJ512511.csv           対象事業所:201502215:請請可定率           第10502215:請請可定率           第10502215:請請可定率           第10502215:請請可定           第10502215:請請可定           第10502215:請請           ● 10502215:請請           ● 10502215:請請           ● 1050215:           ● 1050                                                                                                    |

| Contra I | 【様式7の2                                                                                        | 2(介護予防                                                                                                    | シケアマネ                                                                       | ジメント                                       | ・費)の送出                        | いについ                                                                                                    | <u>7]</u>                        |        |         |
|----------|-----------------------------------------------------------------------------------------------|----------------------------------------------------------------------------------------------------|-----------------------------------------------------------------------------|--------------------------------------------|-------------------------------|----------------------------------------------------------------------------------------------------|----------------------------------|--------|---------|
|          | 様式7の2                                                                                         | 介護予防ク                                                                                                    | アマネジ                                                                        | メント費                                       | )は、事業                         | 対象者を送                                                                                                    | 送出し対象と                           | する場合、  | 事業所マスタで |
|          | 設定が必要で                                                                                        | す。 <u>&gt;6</u>                                                                                                    | .2.介護給                                                                      | 付費明細                                       | 書の作成(                         | 介護予防                                                                                                    | <u> アマネジン</u>                    | メント費)  |         |
|          | 事業対象者を                                                                                        | 送信対象外                                                                                                    | トとした場                                                                       | 合は、送                                       | 出し後も、                         | 事業対象                                                                                                    | 者のステーク                           | タスが「請求 | 求済」に変   |
|          |                                                                                               |                                                                                                    |                                                                             |                                            |                               |                                                                                                    |                                  |        |         |
|          | わりません。                                                                                        |                                                                                                    |                                                                             |                                            |                               |                                                                                                    |                                  |        |         |
|          | わりません。<br>7113 様式-の:                                                                          | 二【事業】請求書                                                                                                    |                                                                             |                                            |                               |                                                                                                    |                                  |        |         |
|          | わりません。<br>7113 様式一の:<br>「請求済 10000000                                                         | <ul> <li>【事業】請求書</li> <li>6 請求書(12月請求)</li> </ul>                                                                                                    | 11月 12月                                                                     | 要支援                                        |                               | 300 3,210                                                                                                    | 3,210                            | 0      |         |
|          | わりません。<br>7113 様式-の3<br><u>請求済</u> 100000000<br>1000000000                                    | 二 【事業】請求書<br>6 請求書(12月請求<br>6 請求書(12月請求                                                                                                    | 11月 12月<br>11月 12月                                                          | 要支援<br>事業対象                                |                               | 300 3,210<br>600 6,420                                                                                                    | 3,210<br>6,420                   | 0      |         |
|          | わりません。<br>7113 様式-の.<br><b>該大済</b> 10000000<br>8171 様式七の.                                     | <ul> <li>【事業】請求書</li> <li>6 請求書(12月請求</li> <li>6 請求書(12月請求</li> <li>6 請求書(12月請求</li> <li>6 請求書(12月請求</li> <li>王 【事業】明細書</li> </ul>                                               | 11月 12月<br>11月 12月<br>(介護予防ケアマ:                                             | 要支援<br>事業対象<br>ネジメント)                      |                               | 300 3,210<br>600 6,420                                                                                                    | 3,210<br>6,420                   | 0      |         |
|          | わりません。<br>7113 様式-の、<br>10000000<br>10000000<br>8171 様式との、<br>55555555                        | 二     【事業】請求書       6     請求書(12月請求<br>6       6     請求書(12月請求<br>日本書)       7     【事業】明細書       8     請阿路                                                                       | 11月<br>12月<br>11月<br>12月<br>(介護予防ケアマ・<br>11月<br>12月<br>藤枝)                  | 要支援<br>事業対象<br>ネジメント)<br>市<br>事業対象:        | 介護予防ケア:                       | 300 3,210<br>600 6,420<br>300 3,210                                                                                               | 3,210<br>6,420<br>3,210          |        |         |
|          | わりません。<br>7113 様式-の2<br><b>藤求済</b> 10000000<br>8171 様式との<br>555555555<br><b>藤求済</b> 201393000 | 【事業】請求書           6         請求書(12月請求           6         請求書(12月請求           6         請求書(12月請求           5         [二章案]]明細書           8         前回訪           7         清水雅子 | 11月<br>12月<br>11月<br>12月<br>(介護予防ケアマ・<br>11月<br>12月<br>蔵枝i<br>11月 12月<br>富士 | 要支援<br>事業対象<br>ネジメント)<br>市 事業対象:<br>市 要支援1 | 介護予防ケア:<br>介護予防ケア:<br>介護予防ケア: | 300         3,210           600         6,420           300         3,210           300         3,210           300         3,210 | 3,210<br>6,420<br>3,210<br>3,210 |        |         |